## PureSync

Datensicherung durch Datensynchronisation

Öffnen der installierten Software PureSync

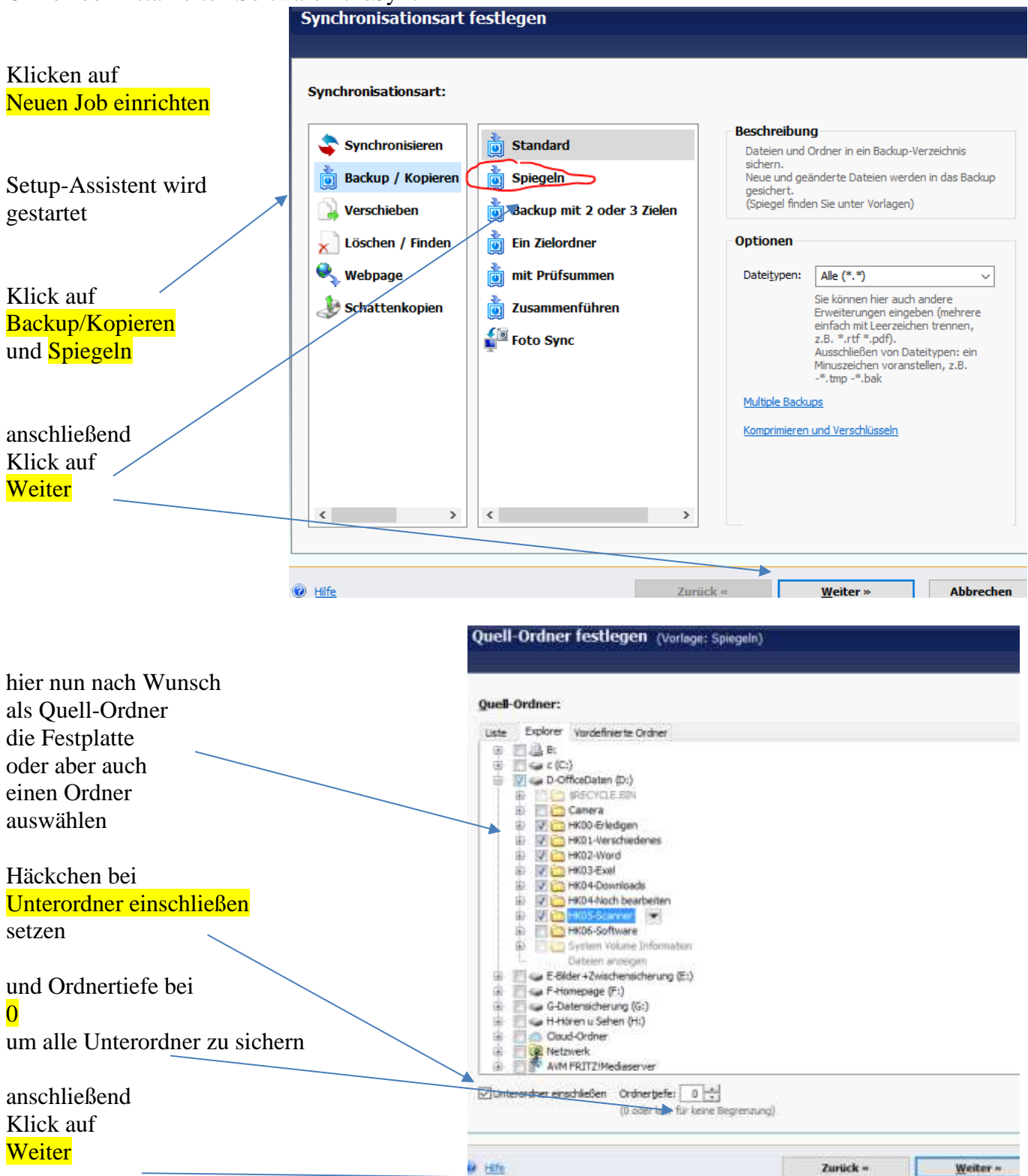

## Ziel-Ordner festlegen (Vorlage: Spiegeln)

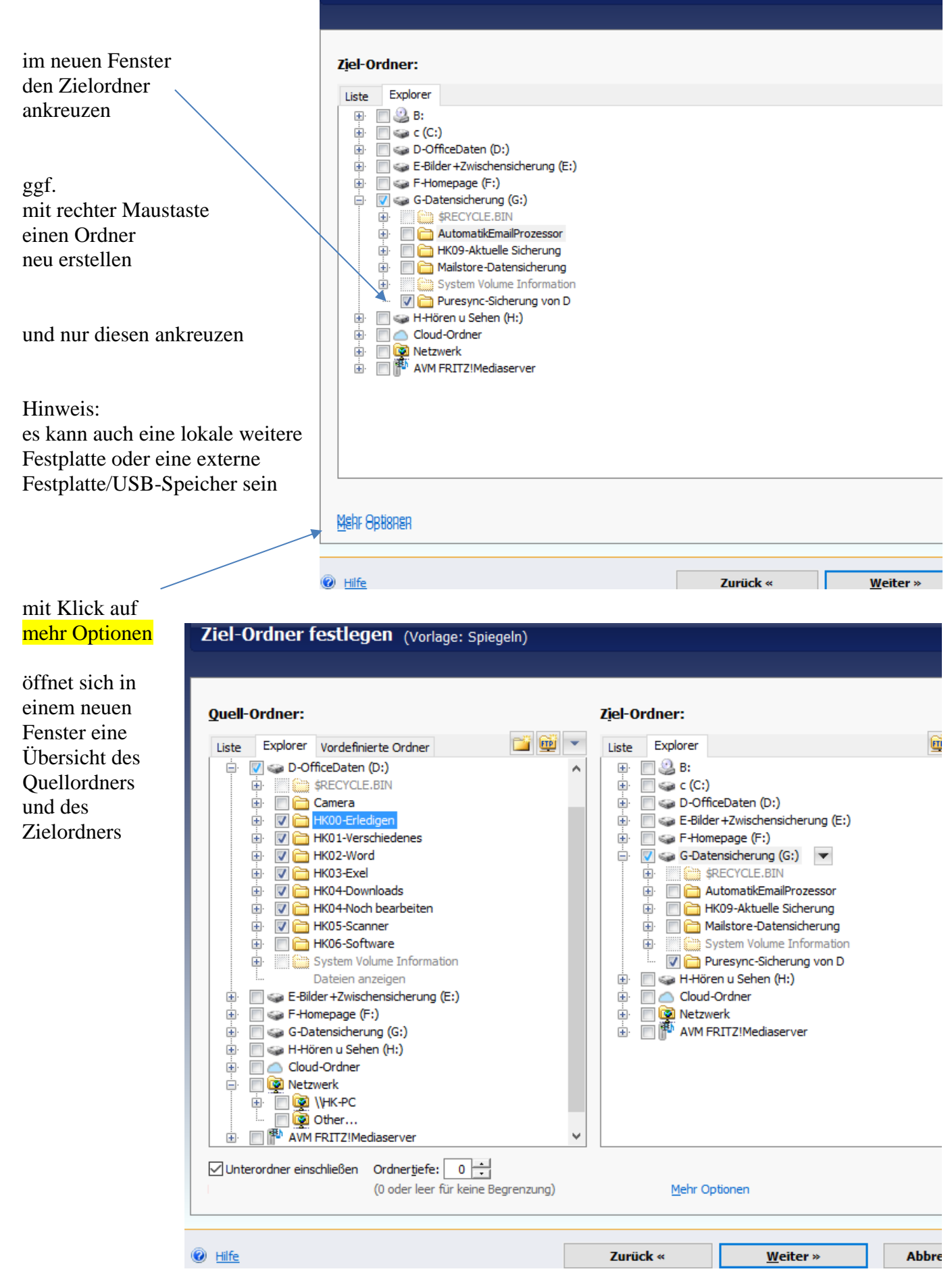

| mit Klick auf                                         | PureSync - Synchronisation einrichten |                                                                              |                  |                 |     |
|-------------------------------------------------------|---------------------------------------|------------------------------------------------------------------------------|------------------|-----------------|-----|
| Weiter                                                |                                       |                                                                              |                  |                 |     |
| kann im neuen Fenster                                 | Fertigstellen (Vorla                  | ıge: Spiegeln)                                                               |                  |                 |     |
| ein Name vergeben werden                              | <u>N</u> ame:                         | Spiegeln: D: \HK00-Erledigen<br>Hier können Sie einen Namen für de           | n Job festlegen. |                 |     |
| en ivane vergeben werden                              | A <u>u</u> tomatisch Starten:         | Beim Herunterfahren                                                          |                  |                 |     |
| sowie unter<br>Automatisch Starten                    | alle Eins <u>t</u> ellungen           | Bei Änderung<br>Wenn Laufwerk verbunden<br>Beim Systemstart<br>Beim Anmelden |                  |                 |     |
| ausgewählt werden, wann die<br>Sicherung durchgeführt | Mehr Optionen                         | Beim Aufwachen<br>Beim Herunterfahren<br>Beim Sperren                        |                  |                 |     |
| hiar                                                  |                                       |                                                                              |                  |                 |     |
| beim Herunterfahren                                   |                                       |                                                                              |                  |                 |     |
| unter                                                 |                                       |                                                                              |                  |                 |     |
| Mehr Optionen                                         |                                       |                                                                              |                  |                 |     |
| können noch detaillierte<br>Einstellungen vorgenommen |                                       |                                                                              |                  |                 |     |
| werden                                                | e Hilfe                               |                                                                              | Zurück «         | Jetzt ausführen | - A |
|                                                       |                                       |                                                                              |                  |                 |     |

|                                                                                                    | Fertigstellen (Vorlage: Spiegeln)   |                                                                                                    |  |  |  |
|----------------------------------------------------------------------------------------------------|-------------------------------------|----------------------------------------------------------------------------------------------------|--|--|--|
|                                                                                                    |                                     |                                                                                                    |  |  |  |
| unter anderem wird dort<br>noch eine Verknüpfung<br>dieser Einstellungen auf den<br>Desktop angeboten<br>Per Klick auf<br>Jetzt ausführen | <u>N</u> ame:                       | Spiegeln: D: \HK00-Erledigen<br>Hier können Sie einen Namen für den Job festlegen.                              |  |  |  |
|                                                                                                    | A <u>u</u> tomatisch Starten:       | ☑ Beim Herunterfahren ✓ weitere Möglichkeiten                                                                   |  |  |  |
|                                                                                                    | alle Eins <u>t</u> ellungen         |                                                                                                    |  |  |  |
|                                                                                                    | Speicherort:                        | Nur für aktuellen Nutzer 🗸 🗸                                                                                    |  |  |  |
|                                                                                                    | ×                                   | Sie können hier den Pfad und Dateinamen ändern, in dem die<br>Synchronisationseinstellungen gespeichert werden. |  |  |  |
| wird beim nächsten                                                                                                    | Verknüpfung auf dem Desktop anlegen |                                                                                                    |  |  |  |
|                                                                                                    |                                     | Bei Doppelklick auf diese Verknüpfung, Backup ausführen                                                         |  |  |  |
| Horuntarfahran das DCs dia                                                                                                    |                                     | Nur Statusfenster zeigen                                                                                        |  |  |  |
| Sieherung durchgeführt                                                                                                    |                                     | Nur Tray Icon zeigen                                                                                            |  |  |  |
| Sicherung durchgerunnt                                                                                                    |                                     |                                                                                                    |  |  |  |
|                                                                                                    |                                     |                                                                                                    |  |  |  |
|                                                                                                    |                                     |                                                                                                    |  |  |  |
|                                                                                                    |                                     |                                                                                                    |  |  |  |
|                                                                                                    |                                     |                                                                                                    |  |  |  |
|                                                                                                    | Hilfe                               | Zurück « 📃 etzt ausführen 💌                                                                                     |  |  |  |